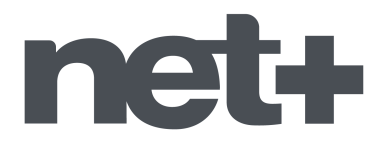

#### Recherche automatique de chaînes TV *Téléviseurs de la marque SAMSUNG*

1. Munissez-vous de la télécommande du téléviseur et allumez votre téléviseur sur une des chaînes.

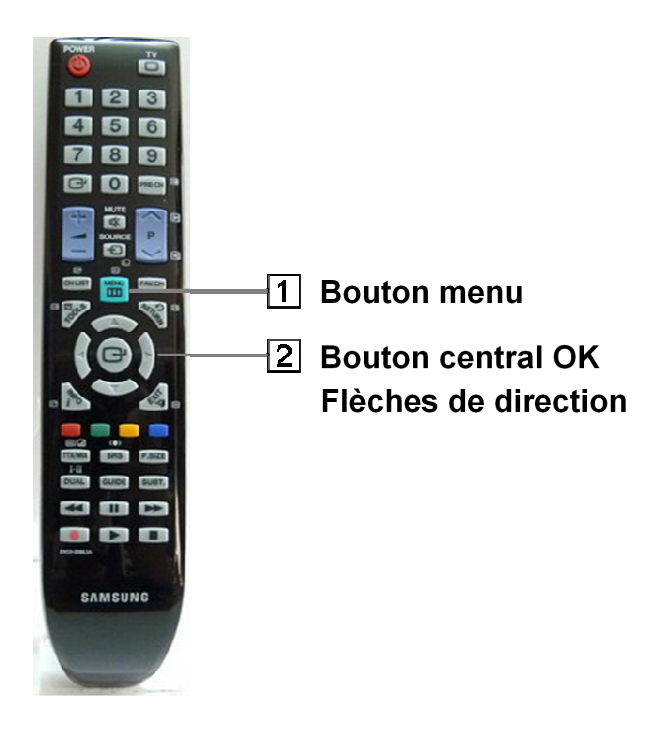

2. Appuyez sur la touche **MENU** de la télécommande, un menu principal s'affiche à l'écran du téléviseur.

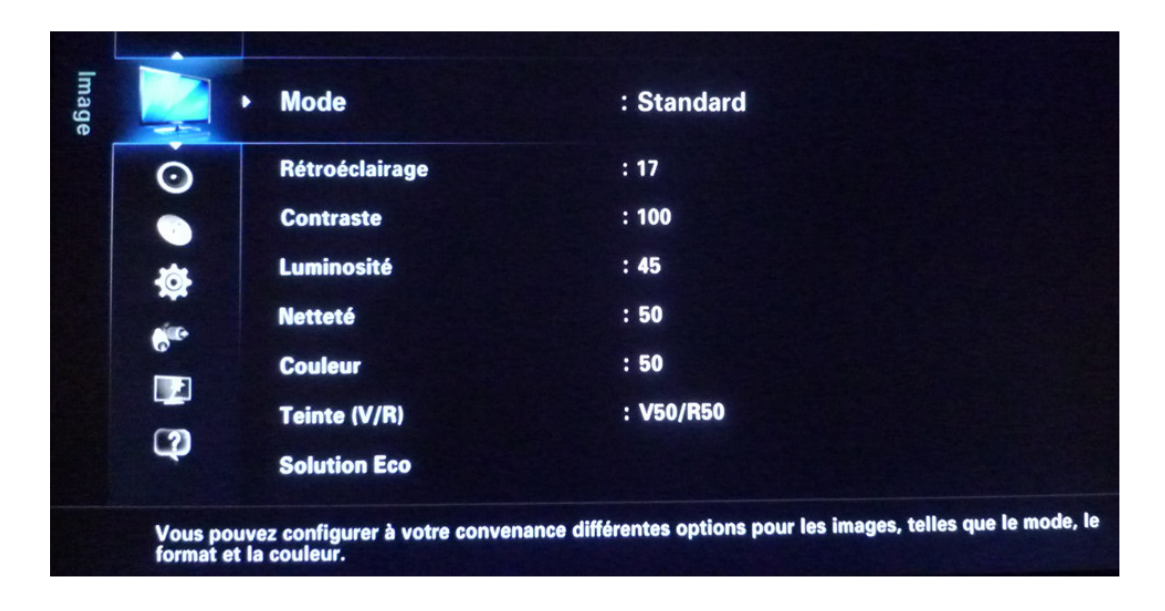

|       | 0                      | Constanting the second                                                                                                    |                                                                                        |
|-------|------------------------|----------------------------------------------------------------------------------------------------|----------------------------------------------------------------------------------------|
| Canal |                        | Antenne                                                                                                    | : Hertzien                                                                             |
|       | \$<br>€<br>9           | Pays<br>Mémorisation Auto<br>Mémorisation Manuelle<br>Option de rech. de câbl<br>Guide<br>Gestion chaînes<br>Liste des chaînes | le                                                                                     |
|       | Vous pour<br>fonctions | vez configurer différents para<br>de mémorisation auto et la l                                                                 | amètres pour les chaînes de télévision à l'aide, par exemple, des<br>iste des chaînes. |

3. Sélectionnez, en utilisant les flèches de direction sur la télécommande pour se déplacer, le choix « **Canal** » and le menu de gauche, puis cliquez sur la touche **OK** de votre télécommande. Vous passez dans la partie droite du menu déroulant.

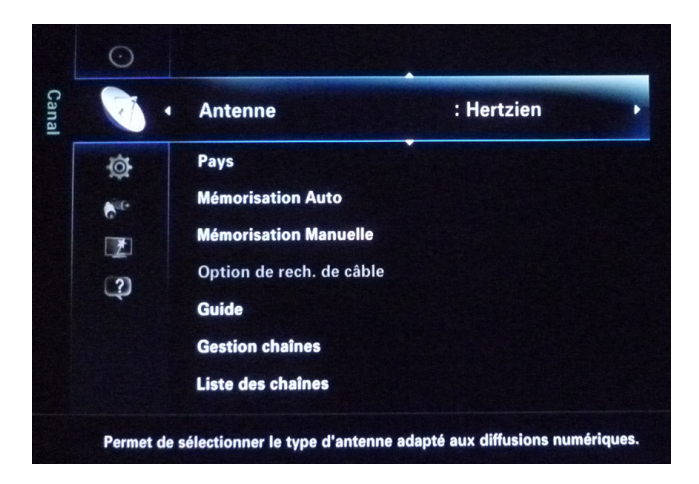

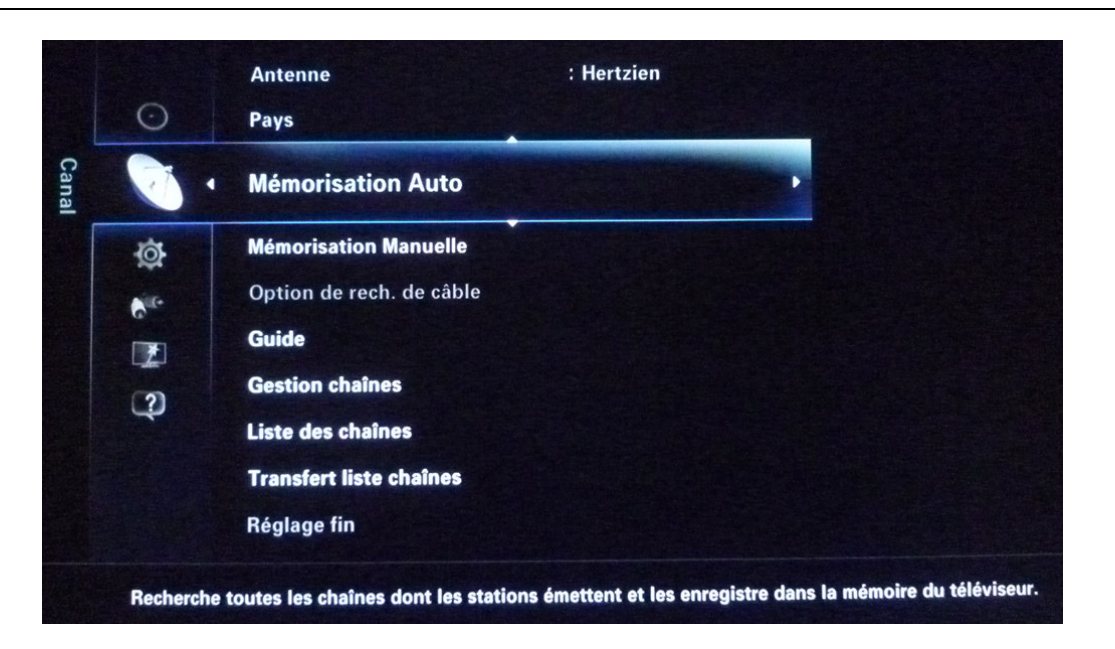

4. Sélectionnez, en utilisant les flèches de direction sur la télécommande pour se déplacer, le choix « Mémorisation auto » dans le menu, puis cliquez sur la touche OK de votre télécommande. Un nouveau menu s'affiche à l'écran.

| Antennes          | : Hertzien          |  |
|-------------------|---------------------|--|
| Source des chaîne | es : Numér. et Anal |  |
|                   |                     |  |
|                   |                     |  |
|                   |                     |  |
|                   | Rechercher          |  |

Si dans ce menu « Mémorisation auto », le choix Antennes est sur « Hertzien », et le choix Sources de chaînes sur « Numér. Et Anal. », passez directement au point 9 de la procédure. Sinon, effectuez les points 5 à 9.

 Sélectionnez, en utilisant les flèches de direction sur la télécommande pour se déplacer, le choix « Antennes » dans le menu, puis cliquez sur la touche OK de votre télécommande. Un nouveau menu déroulant s'affiche alors à l'écran.

| Mémori             | isation Auto |           |
|--------------------|--------------|-----------|
| Antennes           | Hertzien     |           |
| Source des chaînes | : Câble      |           |
|                    |              |           |
|                    |              | D. Pataur |

 Sélectionnez, en utilisant les flèches de direction sur la télécommande pour se déplacer, le choix « Hertzien » dans le menu, puis cliquez sur la touche OK de votre télécommande. Vous revenez au menu Mémorisation Auto.

|                   | Mémorisation Auto           |                   |                 |
|-------------------|-----------------------------|-------------------|-----------------|
|                   | Antennes                    | : Hertzien        |                 |
|                   | Source des chaînes          | : Numér. et Anal. |                 |
|                   |                             |                   |                 |
|                   |                             |                   |                 |
|                   |                             |                   |                 |
|                   |                             |                   |                 |
|                   |                             | on horehoz        |                 |
|                   | ÷ Déj                       | placer 🕞 Entrer   | <b>D</b> Retour |
|                   |                             |                   |                 |
| Sélectionnez la s | source de chaîne à mémorise | ər.               |                 |

7. Sélectionnez, en utilisant les flèches de direction sur la télécommande pour se déplacer, le choix « **Sources des chaînes** » dans le menu, puis cliquez sur la touche **OK** de votre télécommande. Un nouveau menu déroulant s'affiche alors à l'écran.

| Antennes           | : Hartzian      |
|--------------------|-----------------|
| Source des chaînes | Numér, et Anal. |
|                    | Numérique       |
|                    | Analogique      |
|                    | Regheraber      |
|                    |                 |

8. Sélectionnez, en utilisant les flèches de direction sur la télécommande pour se déplacer, le choix « **Numér. Et Anal.** » dans le menu, puis cliquez sur la touche **OK** de votre télécommande. Vous revenez au menu **Mémorisation Auto**.

| [               | Ma                     | émorisation Auto  |                 |
|-----------------|------------------------|-------------------|-----------------|
|                 | Antennes               | : Hertzien        |                 |
|                 | Source des chaînes     | : Numér. et Anal. |                 |
|                 |                        |                   |                 |
|                 |                        |                   |                 |
|                 |                        |                   |                 |
|                 |                        |                   |                 |
|                 |                        | Déplacer 🕞 Entrer | <b>C</b> Retour |
|                 |                        |                   |                 |
| Appuyez sur "Re | chercher" pour commend | cer la recherche. |                 |

9. Sélectionnez, en utilisant les flèches de direction sur la télécommande pour se déplacer, le choix « **Rechercher** » en bas de l'écran du menu, puis cliquez sur la touche **OK** de votre télécommande.

La recherche automatique des chaînes est lancée. Vous voyez le nombre de chaînes trouvées qui s'affiche sur l'écran du téléviseur. Attendez la fin de cette recherche qui dure quelques minutes.

| Mémorisation aut | to en cours.                     |
|------------------|----------------------------------|
| Canal 46         | 29%                              |
|                  | Total : 78                       |
| Numérique        | TV : 69 Radio : 9 Donn/autre : 0 |
| Analogique       | 0                                |
|                  |                                  |
|                  |                                  |
|                  | El Entrer 🖱 Reto                 |

Lorsque la recherche est terminée, un nouveau menu s'affiche. Cliquez deux fois consécutivement sur la touche **RETURN** de votre télécommande pour revenir au mode affichage des chaînes.

La mémorisation automatique est terminée, vos chaînes sont maintenant installées.